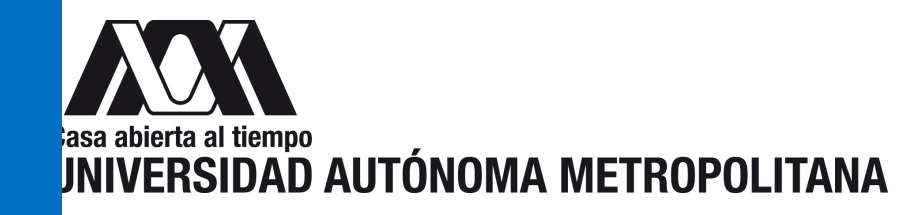

# INSTRUCCIONES PARA EL LLENADO Y CANCELACIÓN DEL FORMATO "BAJA DE BIENES ACTIVO FIJO" EN EL MÓDULO DE TESORERÍA"

## **BAJA DE BIENES MUEBLES (ACTIVO FIJO)**

Llenado del formato Baja de Bienes de Activo Fijo en el Módulo de Tesorería:

| BIUAM - RECURSOS FINANCIEROS<br>Casa abierta al formo | versión Uniface 9.6 (LGCG)                             | Recursos Financieros | Ingresar al SIIUAM |
|-------------------------------------------------------|--------------------------------------------------------|----------------------|--------------------|
|                                                       | SRF<br>Producción Sistema Integral de Información UJAM |                      |                    |
|                                                       | Clave del usuario:                                     |                      |                    |
| RFSEG03                                               | 15/04/2021 17:26:14                                    | Ver. 1.0             | (Pantalla 1)       |

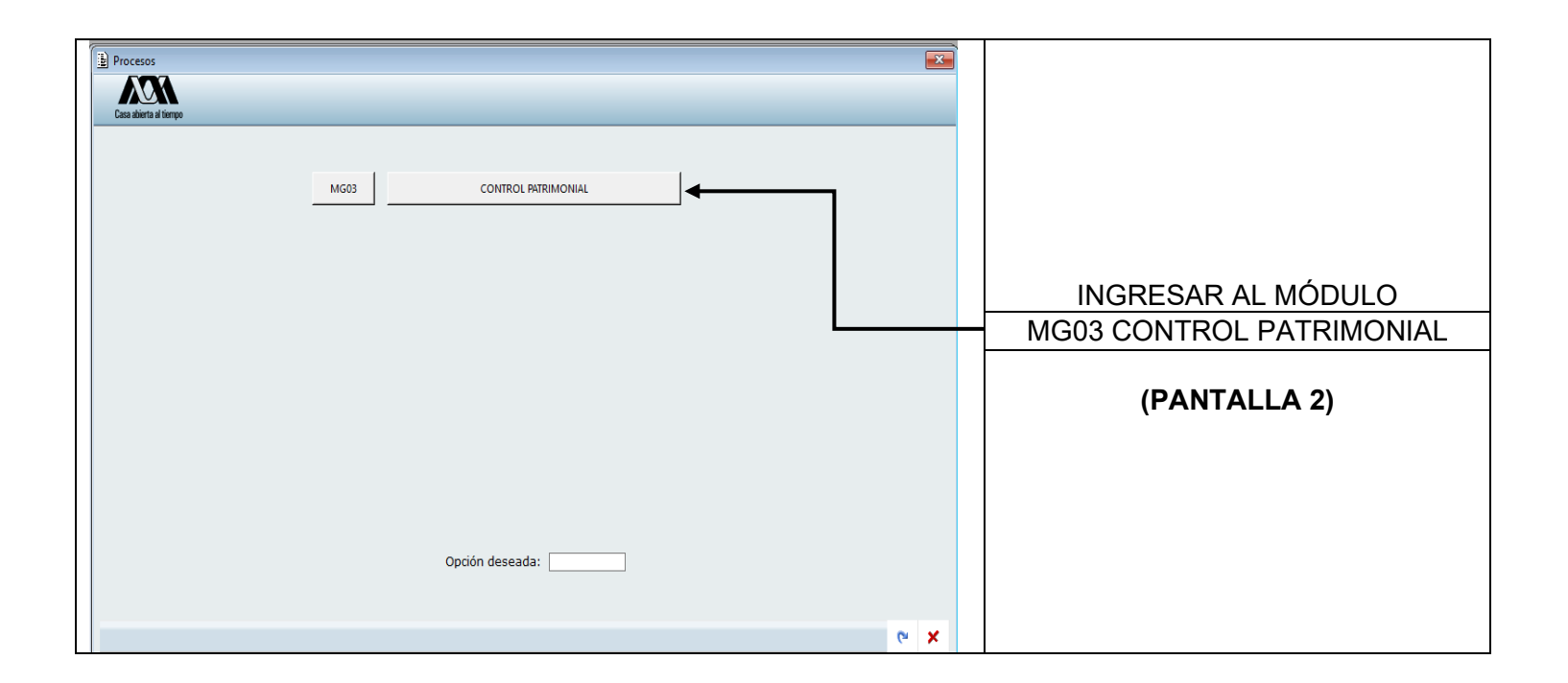

| Procesos | CONTROL PATRIMONIAL                                                                          |      |                                                         |
|----------|----------------------------------------------------------------------------------------------|------|---------------------------------------------------------|
|          | M111   REGISTRO DE OPERACIONES     M112   CONSULTAS     M113   REPORTES     M114   UTILERÍAS |      | ELEGIR:<br>M111 REGISTRO DE OPERACIONES<br>(PANTALLA 3) |
|          | Opción deseada:                                                                              | (° × |                                                         |
|          |                                                                                              |      |                                                         |

| Processos<br>Esse alterta al tempo |                         | BAJAS PATRIMONIALES<br>REGISTRO DE OPERACIONES                                       |       |                                                                   |
|------------------------------------|-------------------------|--------------------------------------------------------------------------------------|-------|-------------------------------------------------------------------|
|                                    | A0850<br>A0852<br>A1098 | REGISTRO DE SOLICITUO DE BAJA<br>APLICA SOLICITUD DE BAJA<br>NOTIFICACION DE MUEBLES |       |                                                                   |
|                                    |                         |                                                                                      | -     | ELEGIR:<br>AO850 REGISTRO DE<br>SOLICITUD DE BAJA<br>(PANTALLA 4) |
|                                    |                         | Opción deseada:                                                                      | e × 9 |                                                                   |
|                                    |                         |                                                                                      |       |                                                                   |

|                                                                                                    |                                            |                                         | En esta pantalla se visualizan los campos |
|----------------------------------------------------------------------------------------------------|--------------------------------------------|-----------------------------------------|-------------------------------------------|
|                                                                                                    |                                            |                                         | siguientes:                               |
|                                                                                                    |                                            |                                         | FOLIO DE BAJA                             |
| E Reg Bajas Patrimoniales                                                                                                    |                                            |                                         | ESTADO                                    |
| NON.                                                                                                    | REGISTRO DE SOLICITUD DE BAJA              | RECURSOS TINANCIEROS                    | FECHA DE BAJA                             |
| Cator and the second second seco |                                            | 17                                      | SOLICITANTE                               |
| Folio de Baja                                                                                                    | Estado REGISTRADA 🗸                        | Fecha de Baja 15/04/2021<br>DD/HN/AAAA  | OBSERVACIONES                             |
| Solicitante                                                                                                    |                                            |                                         | MOTIVO DE BAJA                            |
| Observaciones                                                                                                    |                                            |                                         | TIPO DE BIEN                              |
| Motivo de Saja                                                                                                    | V Tipo de Bien ACTIVO                      | ~                                       | DEPOSITARIO                               |
| Depositario                                                                                                    | Correo                                     |                                         | CORREO                                    |
| Autorizado por                                                                                                    | Búsqueda<br>de Bisnes                      | Video 🌇 🛼                               | AUTORIZADO POR                            |
|                                                                                                    |                                            |                                         | BÚSQUEDA DE BIENES                        |
| Inventario                                                                                                    | Descripción Costo Serie Tra                | s./Resg Calif. Bien Causa No Utilidad I | INVENTARIO                                |
| 1                                                                                                    |                                            | v v                                     | DESCRIPCIÓN                               |
|                                                                                                    |                                            |                                         | COSTO                                     |
| ٤                                                                                                    |                                            |                                         | SERIE                                     |
|                                                                                                    |                                            |                                         | TRASPASO/RESGUARDO                        |
| FFIFT542                                                                                                    | UU/MM/AAAA HH:MM:35<br>15/04/2021 20:44:17 |                                         | CALIFICACIÓN DEL BIEN                     |
|                                                                                                    | ? 🗸 🖉                                      |                                         | CAUSA DE NO UTILIDAD                      |
|                                                                                                    |                                            |                                         | (PANTALLA 5)                              |
|                                                                                                    |                                            |                                         |                                           |

| Reg Bajas Patrimonial    | REGISTRO DE SOLICITUD DE BAJA                                      | RECURSUS FINANCIERUS                     | Para el registro de la solicitud de baja se                                           |
|--------------------------|--------------------------------------------------------------------|------------------------------------------|---------------------------------------------------------------------------------------|
| Casa abierta al tierrate |                                                                    |                                          | capturan los siguientes datos:                                                        |
| Fallo de Bala            | Estado REGISTRADA                                                  | Fecha de Bala 15/04/2021                 | 1Solicitante:                                                                         |
| Solicitante              |                                                                    | DD/MM/AAAA                               | teclear el número de empleado de la                                                   |
| Observaciones            | EJEMPLO FARA EL MANUAL DE REGISTRO Y CAVCELACIÓN DE BAJAS JE BIENE | ACTIVO FIJO                              | persona que solicita la baja; donde en                                                |
|                          |                                                                    |                                          | automático aparece su nombre                                                          |
| Motivo de Baja           | OBSOLETO Tip                                                       | de Bien ACTIVO                           | 2 Observaciones                                                                       |
| Depositario              | XXX XXXX XXXX XXXX                                                 | Correo [jl:ardoso@xanum.uam.mx           | Explicar el motivo por que el bien se da de                                           |
| Autorizado por           | XXX XXXX XXXX XXXX                                                 | ce Bienes                                | Baja                                                                                  |
|                          |                                                                    |                                          | 3 Motivo de Baja                                                                      |
| Inventario               | Descripción Costo                                                  | Seria Tras. / Resg. Calif. Rien Causa No | 🖬 Seleccionar el motivo de la baja en la                                              |
| 1                        |                                                                    | ×                                        | pestaña son dos:                                                                      |
|                          |                                                                    |                                          | Obsoleto                                                                              |
| <                        |                                                                    |                                          | Deterioro                                                                             |
|                          |                                                                    |                                          | 4 Tipo de bien siempre será "ACTIVO"                                                  |
| RFIFT542                 | CD/MMJAAAA HH<br>16j04/2021 13:                                    | MN:SS<br>12:41                           | 5 Depositario                                                                         |
|                          |                                                                    |                                          | <b>x x l</b> teclear el número de empleado del                                        |
|                          |                                                                    |                                          | depositario del bien a dar de baja; donde en                                          |
|                          |                                                                    |                                          | automatico aparece su nombre                                                          |
|                          |                                                                    |                                          | 6 Correo                                                                              |
|                          |                                                                    |                                          | teclear el correo para ser informado de la aplicación de la baja por parte de la JACP |
|                          |                                                                    |                                          | 7 - Autorizado por                                                                    |
|                          |                                                                    |                                          | teclear el número de empleado de quien                                                |
|                          |                                                                    |                                          | autoriza de acuerdo con el costo de                                                   |
|                          |                                                                    |                                          | adquisición del bien con mayor valor (Ver                                             |
|                          |                                                                    |                                          | Procedimiento institucional para la baia de                                           |
|                          |                                                                    |                                          | bienes muebles (activo fijo)                                                          |
|                          |                                                                    |                                          | (PANTALLA 6)                                                                          |

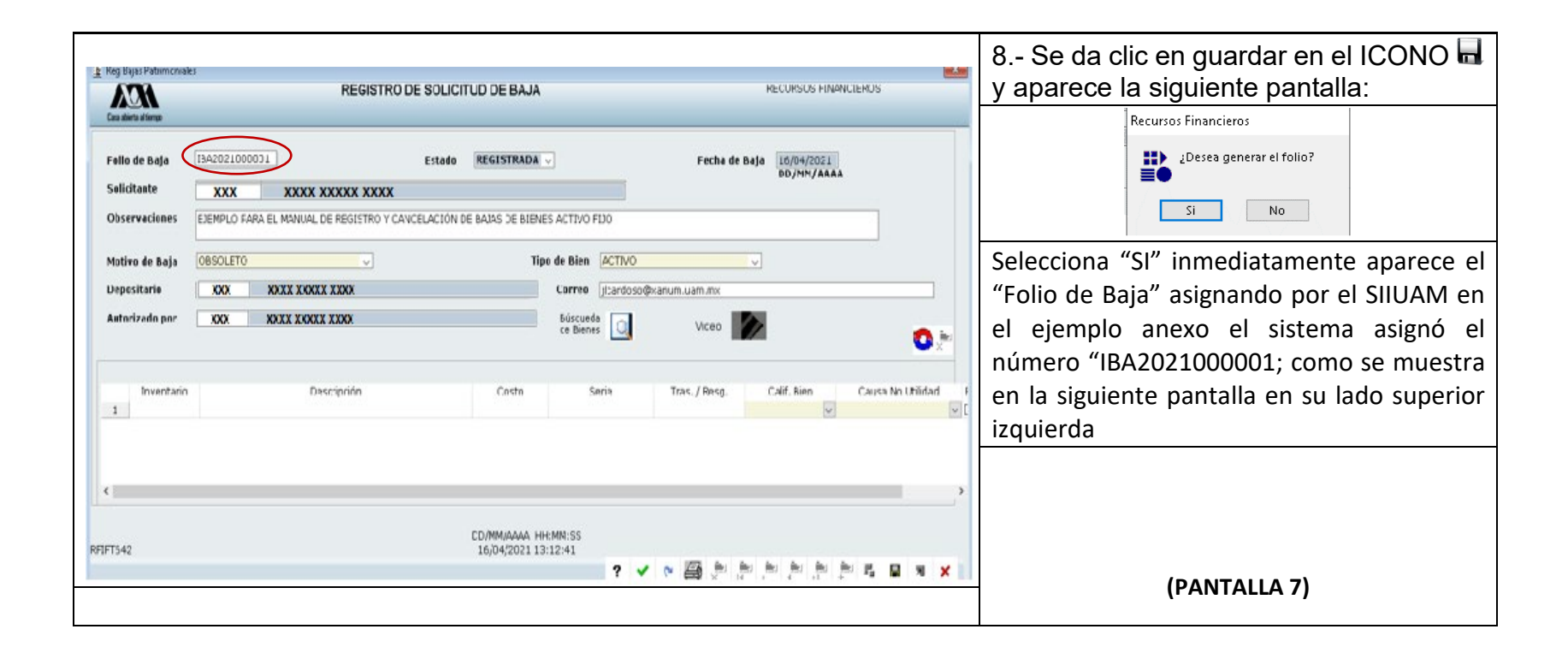

| Reg Bajas Patismonial                           | REGISTRO DE SOLICITUD DE BAJA                                                                                                    | R                                     | CURSUS FINANCIERUS                  | Se elige el ICONO 🗹 "Búsqueda de Bienes" |
|-------------------------------------------------|----------------------------------------------------------------------------------------------------|---------------------------------------|-------------------------------------|------------------------------------------|
| Follo de Baja<br>Solicitante<br>Observaciones   | Estado     REGISTRADA v       43054     JOSE LUIS CARDOSO SUAREZ       EJEMPLO FARA EL MANUAL DE REGISTRO Y CAVCELACIÓN DE BAJAS DE BIENES ACTIVO | Feche de Baja                         | 16/04/2021<br>DD/HM/AAAA            |                                          |
| Mativo de Baja<br>Depositario<br>Autorizado por | OBSOLETO VIDE CANTO Correo<br>25420 MERIAM GOMEZ MARTINEZ BÓSCUE<br>CE BER                                                                        | n ACTIVO                              |                                     |                                          |
| Inventario                                      | Descriptión Costo                                                                                                    | Serie Tras. / Resg. C                 | iif, Rien Causa Nn Uhiidad I<br>V V |                                          |
| <<br>RFIFT542                                   | CD/MM/AAAA HH:MN:SS<br>16/D4/2021 13:12:41                                                                                                    | · · · · · · · · · · · · · · · · · · · |                                     | (PANTALLA 8)                             |

| Les Ayuda Consulta de Bienes                                                                                                    | Se elige el o los bienes que se van a dar de baja,                                                                                                    |
|----------------------------------------------------------------------------------------------------|----------------------------------------------------------------------------------------------------|
| Depositario   25010   AVTONID RODRIGUEZ CANTO     Seleccione la opción por la que desea consultar                                                                                                    | y se da un clic en la palomita verde ✓ "Acepta<br>Selección de Bienes"; posteriormente el SIIUAM<br>vuelve a presentar la lista de bienes, pero sin el<br>o los bienes elegidos; posterior a ellos se deberá<br>cerrar la pantalla con un clic en la X para cerrar<br>la pantalla; donde aparecerá el siguiente<br>recuadro: |
| 131566   CAMARA DE VIDEO   SONY DCR EVD-103, BANTALLA ROTATIVA LCO HIBRIDA CC   9,99900   s/m   RTR20060363     Acepta Selección de Bienes   Image: Comparison of the comparison of the comparison of | (PANTALLA 9)                                                                                                    |

| E Reg Bajas Patrimoniales                                      |                                                                                                    |                | Se elige "Salir" y en la misma pantalla aparece de                                                   |
|----------------------------------------------------------------|----------------------------------------------------------------------------------------------------|----------------|----------------------------------------------------------------------------------------------------|
| REGISTRO DE SOLIO                                              | TTUD DE BAJA RECURSOS FINANCIEROS                                                                                                    |                | forma automática el bien que fue seleccionado,                                                       |
|                                                                |                                                                                                    |                | donde tenemos que hacer una selección de, "Calif.                                                    |
| Lasa auera a tentpu                                            |                                                                                                    |                | Bien", v "Causa No Utilidad":                                                                        |
|                                                                |                                                                                                    |                | Se da un clic en la paloma verde 🗸 y en el disco de                                                  |
| Folio de Baja I3A2021000001 Estado                             | REGISTRADA v Fecha de Baja 16/04/2021                                                                                                    |                | guardar <b>n</b> y posterior en el de impresión 🖨 (todos                                             |
| Colicitanto vyvyvy vyvyvy vyvyvy vyvyvy                        | DD/MM/AAAA                                                                                                    |                | ellos en la parte inferior izquierda: posterior a ello                                               |
|                                                                |                                                                                                    |                | aparece el siguiente recuadro:                                                                       |
| Observaciones EJEMPLO FARA EL MANUAL DE REGISTRO Y CAVCELACIÓN | E BAJAS DE BIENES ACTIVO FIJO                                                                                                    |                |                                                                                                    |
|                                                                |                                                                                                    |                |                                                                                                    |
| Matina da Baia OBSOLETO                                        |                                                                                                    |                | Recursos Financieros                                                                                 |
|                                                                |                                                                                                    |                | 2E: correcta la calificación del pier? 2SI, No?                                                      |
| Depositario xxxxxxxx <u>xxxxxxxx xxxxxxxx</u> xxxxxxxx         | Correo jlbardoso@xanum.uam.mx                                                                                                    |                |                                                                                                    |
| Autoritade par                                                 | tánuda 🗖                                                                                                    |                |                                                                                                    |
|                                                                | ce Bienes Q Viceo                                                                                                    |                | Si todo es correcto se elige "SI" donde                                                              |
|                                                                |                                                                                                    | <b>V</b> ,≣    | inmediatamente anarece la pantalla de impresión:                                                     |
|                                                                | ↓ ↓                                                                                                    |                |                                                                                                    |
| Turnetuia Durainiée                                            | Cutto Cutto |                | imprimir X                                                                                           |
|                                                                | LINTO SERIA IFAS, / RESG. L. CAUSA NO                                                                                                    |                | Selections impressa                                                                                  |
|                                                                | 2,411.h.3 VR9211.511F IRF211.21.354 Mailestado irrep 🗸 Obsolescenca                                                                                                    | a c deteno 🗸 L | 居 Fax (2 redireccionado) 常Microsoft XPS Documen<br>液Microsoft Print to FDF 常の Note for Windows 1     |
|                                                                |                                                                                                    |                | C Extodox Listo ☐ Imprimira un activio Preterencias<br>Ubicación:                                    |
|                                                                |                                                                                                    |                | Comentario: Blucati imperatora                                                                       |
|                                                                |                                                                                                    |                | (e) Todo Selección Pigina actual Página c. T Intercolar Intercolar                                   |
| <                                                              |                                                                                                    | >              | E sobe un sob minere o intervalo de <u>1</u> 11. <u>2</u> 12. <u>3</u> 3<br>pógines. Por exempto 512 |
|                                                                |                                                                                                    |                | Ingenii Carcolar                                                                                     |
|                                                                | 22/01/4/4/ 01/01/20                                                                                                    |                | Se procede imprimir y a receber las firmas                                                           |
| PETES42                                                        | LU/IMI/IAAAA HHIMIN/55<br>16/04/2021 13:12:41                                                                                                    |                | correspondientes para continuar con el proceso de                                                    |
|                                                                |                                                                                                    |                | la baia                                                                                              |
|                                                                | · · · · · · · · · · · · · · · · · · ·                                                                                                    |                |                                                                                                    |
|                                                                | . In the second second s                                                                                                    |                | (PANTALLA 10)                                                                                        |
|                                                                | 9                                                                                                    |                | ·                                                                                                    |

|                                                        |                  |                 | FORMATO           | BAJA DE BIENES         | DE ACTIVO FIJO       |                           |                |
|--------------------------------------------------------|------------------|-----------------|-------------------|------------------------|----------------------|---------------------------|----------------|
| este formato                                           | o deberá trai    | mitarse la ba   | ja de bienes d    | e activo fijo de       | acuerdo con los i    | requisitos institucionale | s establecidos |
| cedimiento in                                          | stitucional pa   | ara la baja de  | bienes mueble     | s (activo fijo)        |                      |                           |                |
|                                                        |                  |                 |                   |                        |                      | -                         |                |
|                                                        |                  |                 | ,                 | ESORERÍA GENER         | 241                  | Pagna:                    |                |
| asa ablerta al tiel                                    | mpo              |                 | TESORERÍAAD       | JUNTA DE CONTR         |                      |                           |                |
|                                                        |                  |                 | BAJA DE           | BIENES DE A            |                      |                           |                |
|                                                        |                  |                 |                   |                        |                      |                           |                |
| OLIO:                                                  | IBA2021000       | 001             | OBSERVACIONES     | 8                      |                      |                           |                |
| ECHA:                                                  | 16/04/2          | 021             | EJEMPLO PARA EL M | ANUAL DE REGISTRO      | CANCELACIÓN DE BAJAS | DE BIENES ACTIVO FIJO     |                |
| STADO: REGIS                                           | STRADA           | 021             |                   |                        |                      |                           |                |
| ALC:N                                                  |                  |                 |                   |                        |                      |                           |                |
|                                                        |                  | DEPOSITARIO     | <b>b</b>          |                        | MOTIVO DE BAJA:      | OBSOLETO                  |                |
| NDMBRE:<br>XXXXX XXXXX<br>CORREO:<br>Icardoso@xanum.uz | XXXXXXXX         |                 |                   | No. Empleado:<br>25010 |                      |                           |                |
| JNIDAD 1                                               | IZTAPALAPA       | ADSCRIPCIÓN     | •                 |                        |                      |                           |                |
| DIVISIÓN                                               | DIVISION DE CIEN | CIAS BIOLOGICAS | Y DE LA SALUD     |                        |                      |                           |                |
| DEPARTAMENTO                                           | DEPARTAMENTO DI  | E HIDROBIOLOGIA |                   |                        |                      |                           |                |
| 10. INVENTARIO                                         | INV. ANT.        | No. SERIE       | MODELO            | DESCRIPCI              | ÓN                   | NOTA ENTRADA              | IMPORTE        |
| 37029                                                  | 1500100029201    | VRP2105118      |                   | REFRIGER               | DOR                  | INE20032698               | 2.410.63       |
|                                                        |                  |                 |                   |                        |                      |                           |                |
| TOTAL DE BIENES                                        |                  |                 | 1                 | COSTO TOTA             | L                    | 2,410.6                   | 13             |
|                                                        |                  |                 |                   |                        |                      |                           |                |
|                                                        | DEPOS            | ITARIO          |                   | Γ                      | A                    | UTORIZÓ                   |                |
|                                                        |                  |                 |                   |                        |                      |                           |                |
|                                                        | XXXXX XXX        | x xxxxxxx       |                   |                        | XXXXX XX             |                           |                |
|                                                        |                  |                 | I                 |                        | 1000 00 000          |                           | 1              |

Cancelación de folio de Baja de bienes de activo fijo:

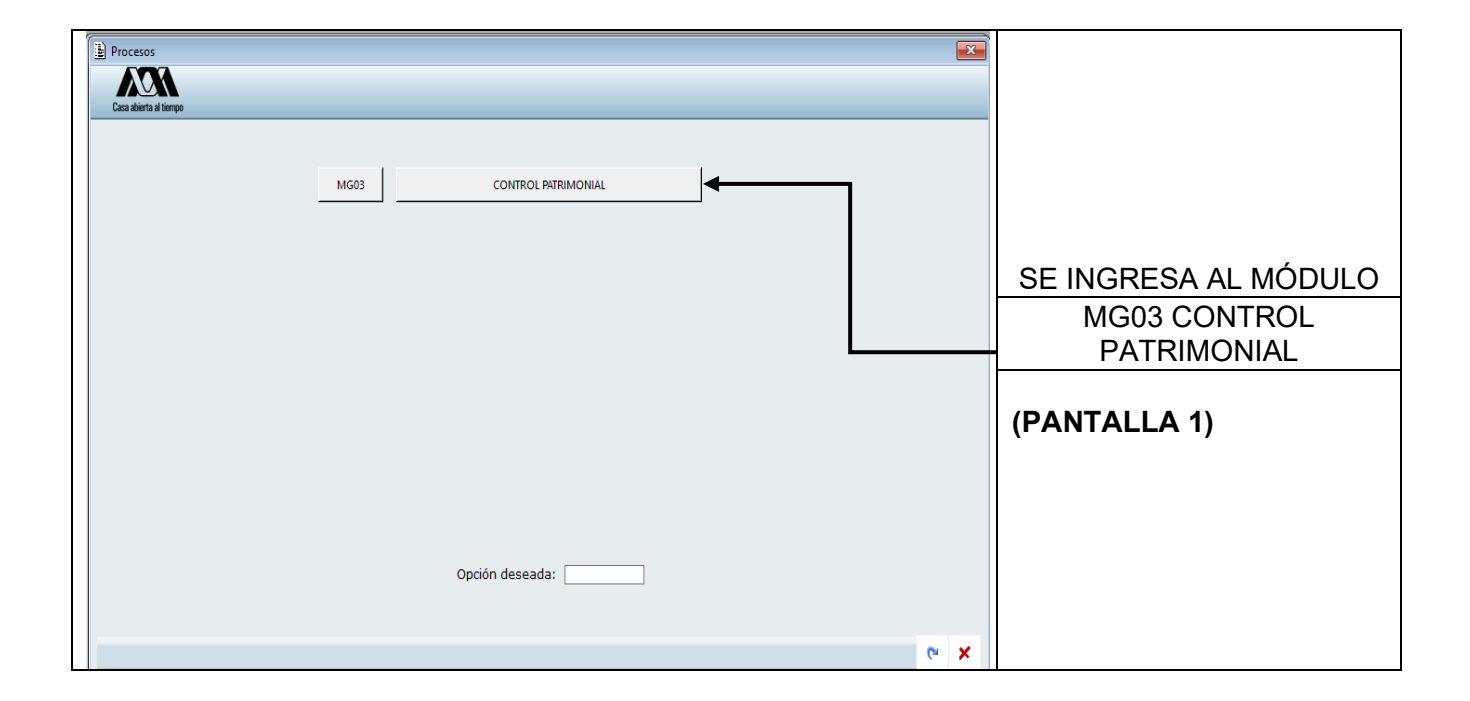

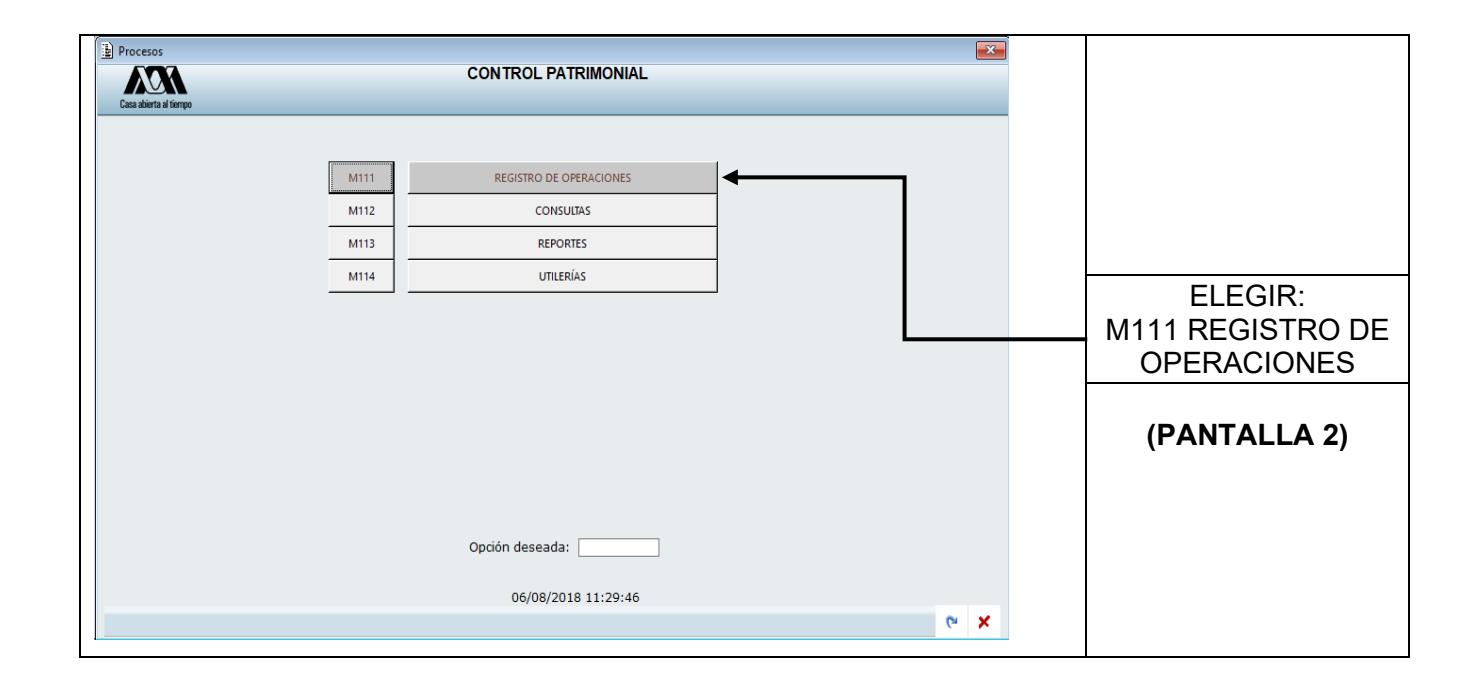

| Procesor<br>ACCA<br>Cost defined interpo | BAJAS PATRIMONIALES<br>REGISTRO DE OPERACIONES                                                          |     |                                                                   |
|------------------------------------------|----------------------------------------------------------------------------------------------------|-----|-------------------------------------------------------------------|
| A010<br>A012<br>A108                     | REGISTRO DE SOLICITUD DE BAJA<br>APLICA SOLICITUD DE BAJA<br>NOTIFICACION DE MUEBLES<br>Opción deseada: | • × | ELEGIR:<br>AO850 REGISTRO DE<br>SOLICITUD DE BAJA<br>(PANTALLA 3) |

| Reg Bajas Patrimoniales Cess alters at lenge                     | REGISTRO DE SOLICI | TUD DE BAJA                                       |               | RECURSOS TIMANCIEROS                       |                |                                                                              |
|------------------------------------------------------------------|--------------------|---------------------------------------------------|---------------|--------------------------------------------|----------------|------------------------------------------------------------------------------|
| Folio de Boja<br>Solicitante                                     | Estado             | REGISTRADA 🧹                                      | Fecha de Baja | 15/04/2021<br>DD/HM/AAAA                   |                |                                                                              |
| Observaciones<br>Motivo de Baja<br>Depositerio<br>Autorizado por | ت<br>ا             | Tipo de Blen 4CTIVO<br>Correo<br>3disperta        | video 🚺       |                                            | _              |                                                                              |
| Inventario                                                       | Descripción        | Costo Serie                                       | Tras. / Resg  | Calif. Bien Causa I                        | No Utilidad II | Ingresar en esta pantalla<br>el folio de baja a<br>cancelar.<br>(PANTALLA 4) |
| K                                                                |                    | UUJMM/AAAA HH:MM:35<br>15/04/2021 20:44:17<br>? ✓ | • • 🗃 🔭 🔤 ,   | ki ∰ai ∰ai ∰a [<br>( )] ÷ ₽ <sub>4</sub> [ | - × ×          |                                                                              |
|                                                                  |                    |                                                   |               |                                            |                |                                                                              |

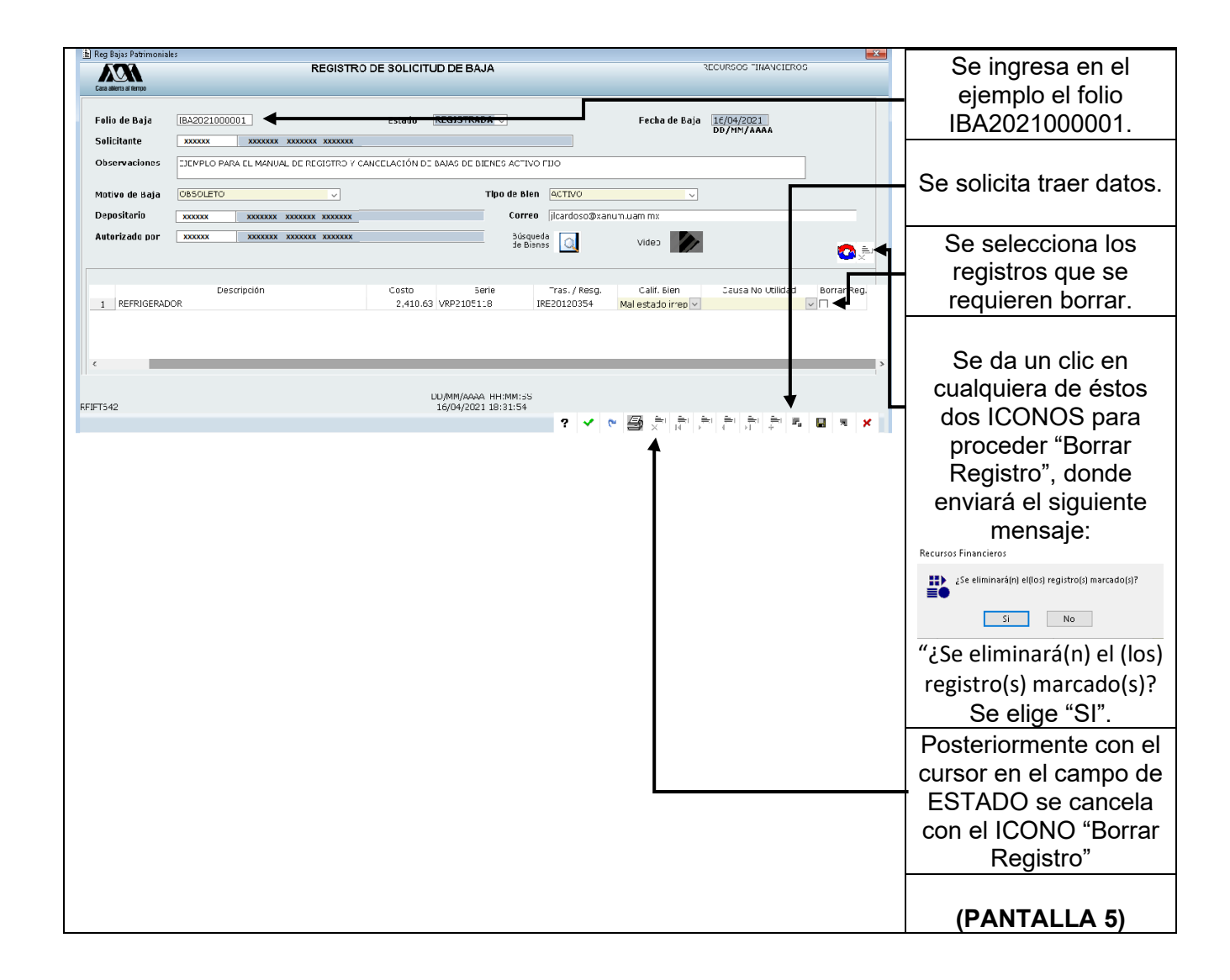

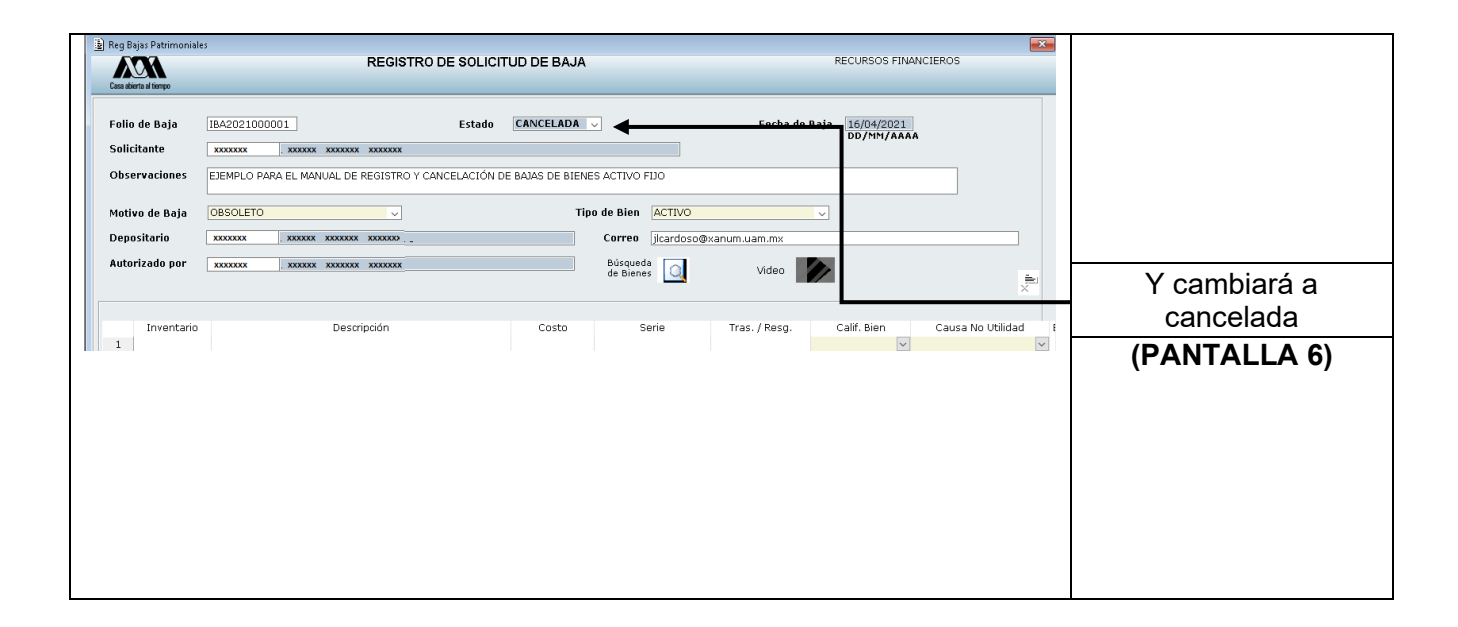

Nota: es importante CANCELAR los folios de las bajas que ya no serán utilizadas, en tanto no se haga lo anterior, los bienes que están contenidos en dicha baja no podrán usarse en otro trámite.